Instruções para inscrição no edital de Portador de Diploma

1. Acesse <u>https://www.unespar.edu.br/a\_unespar/protocolo</u> vá até o meio da página, onde se lê "Comunidade Externa" e selecione o campus de sua preferência:

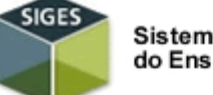

Sistema de Gestão do Ensino Superior

Comunidade externa

Para os ex-estudantes (formados ou desistentes) que desejam solicitar algum serviço,

Selecione um Campus:

- Apucarana
- Campo Mourão
- Curitiba I (Embap)
- Curitiba II (Fap)
- Paranaguá
- Paranavaí
- União da Vitória
- 2. Na próxima tela, clique em "Abrir Nova Solicitação":

| Proto     | colo:                     |              |  |
|-----------|---------------------------|--------------|--|
|           | CPF:                      |              |  |
| <br>C     | Alain Neuro Calinita a "a | <b>C</b> -i- |  |
| Consultar | Abrir Nova Solicitação    | Sair         |  |

3. Em seguida, preencha todos os campos do item "Dados do Solicitante" e, logo abaixo, no campo dos "Detalhes", digite o Curso no qual deseja se inscrever:

| Dados do Solicitante |                                                                             |                                                                                                    |                            |
|----------------------|-----------------------------------------------------------------------------|----------------------------------------------------------------------------------------------------|----------------------------|
| Dados do Serviço     |                                                                             | * Nome: Enr<br>* E-mail: enr<br>* Telefone: (04<br>* CPF: 009<br>* RG: 135<br>* Endereço: Car<br>* UF: PR<br>* Cidade: APL<br>* CEP: 86813-250 |                            |
| * Serviç             | o: VAGAS OCIOSAS - PORTADOR DE CURSO :                                      | SUPERIOR (DIPLOMA) R\$ 25,00 v                                                                                                    | 🗌 Urgente 🜖                |
|                      | INFORME O CURSO DE INTERESSE NO CA<br>044/2023-DRA, disponível em www.unesp | IMPO *DETALHES: LER COM ATENÇÃO (<br>Iar.edu.br/matriculas.                                                                                    | D EDITAL №                 |
| * Detalhe            | Letras - Espanhol                                                           |                                                                                                    |                            |
|                      |                                                                             |                                                                                                    | 1952 caracteres restantes. |

- 4. Para preencher o campo "Anexos", logo abaixo, tenha a disposição em uma pasta os arquivos com os documentos necessários de acordo com o edital: a) Cópia do Diploma de Graduação, (ou Certidão de conclusão de Curso); b) Histórico Escolar; c)Planos de Ensino/ Conteúdos Programáticos das disciplinas cursadas com aprovação.
- 5. No campo "Anexos" clique em "Procurar"

8.

- 6. Selecione a pasta onde está o primeiro dos arquivos a serem anexados e clique em "abrir".
- 7. Para anexar o próximo arquivo, clique no símbolo "+" ao fim do primeiro campo que você acabou de usar para anexar o primeiro arquivo:

| Anexo: P    | rocurar   | 0112015-regulamento-de-extensao-universitaria(1).pd | 0) |
|-------------|-----------|-----------------------------------------------------|----|
| Repita a op | peração d | com os demais arquivos que necessite anexar         |    |

| Anexo: | Procurar | 0112015-regulamento-de-extensao-universitaria(1).pdf 📀 |
|--------|----------|--------------------------------------------------------|
|        | Procurar | Nenhum arquivo seleciona 💽 🔍 🔊                         |
|        |          |                                                        |

9. Uma vez anexados os arquivos, digite no campo indicado as letras e números que aparecem na imagem ao fim da página e em seguida clique em inserir:

|      | na | a ima | ngem |      |  |
|------|----|-------|------|------|--|
|      | a  | 1 a   | m    |      |  |
|      |    |       |      |      |  |
| <br> |    |       |      | <br> |  |

10. Quando você clicar em inserir, você será levado a uma tela como essa:

| Solicitação de Serviço incluída com Sucesso! |                                                                                                    |                        |                                                 |  |  |  |
|----------------------------------------------|----------------------------------------------------------------------------------------------------|------------------------|-------------------------------------------------|--|--|--|
|                                              |                                                                                                    |                        |                                                 |  |  |  |
| Protocolo:                                   | 291742                                                                                                    | Situação:              | Aguardando Pagamento                            |  |  |  |
| Solicitante:                                 | ENRIQUE NUESCH                                                                                                    |                        |                                                 |  |  |  |
| Serviço:                                     | VAGAS OCIOSAS - PORTADOR DE CURSO SUPERIOR<br>(DIPLOMA)                                                                                           | Setor Responsável:     | DRA/PROGRAD - DIRETORIA DE REGISTROS ACADÊMICOS |  |  |  |
| Criação:                                     | 03/04/2023 20:12                                                                                                    | Previsão de Entrega:   | 23/04/2023 00:00                                |  |  |  |
| Conclusão:                                   |                                                                                                    | Entrega:               |                                                 |  |  |  |
| Quantidade                                   | :1                                                                                                    |                        |                                                 |  |  |  |
| Detalhes:                                    |                                                                                                    |                        |                                                 |  |  |  |
| Anexos:                                      |                                                                                                    |                        |                                                 |  |  |  |
|                                              | edital-ndeg-059-2022-dra-prograd-publica-as-<br>normas-para-o-processo-seletivo-de-ingresso-em-<br>vagas-ociosas-para-o-ano-letivo-de-2023(3).pdf | Usuário ENRIQUE NUESCH | 03/04/202                                       |  |  |  |
|                                              |                                                                                                    | (Re)Imprimir Boleto    | ]                                               |  |  |  |

Anote o número de protocolo que aparecer acima à esquerda.

11. Clique no botão "(Re)Imprimir Boleto" para gerar o boleto de R\$25,00. Quando você clicar nesse botão, acontecerá o download do boleto. Ele ficará armazenado na pasta de downloads que você costuma usar em seu pc/celular. É um arquivo "pdf" que tem um nome codificado, como no exemplo abaixo:

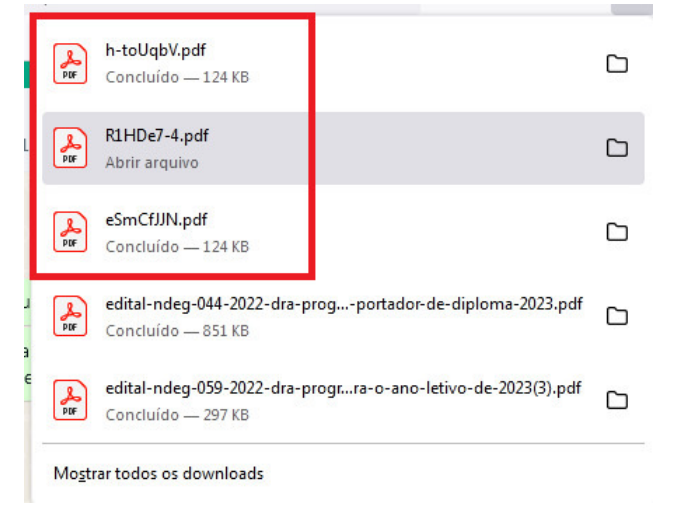

12. Pague o boleto dentro do vencimento.